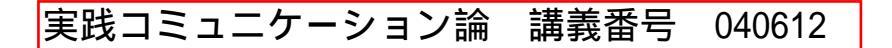

Moodleによる授業評価アンケートの実施手順(学生用)

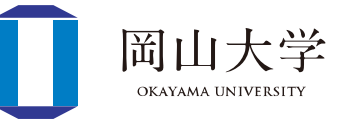

1. Moodleにアクセス

https://moodle.el.okayama-u.ac.jp/

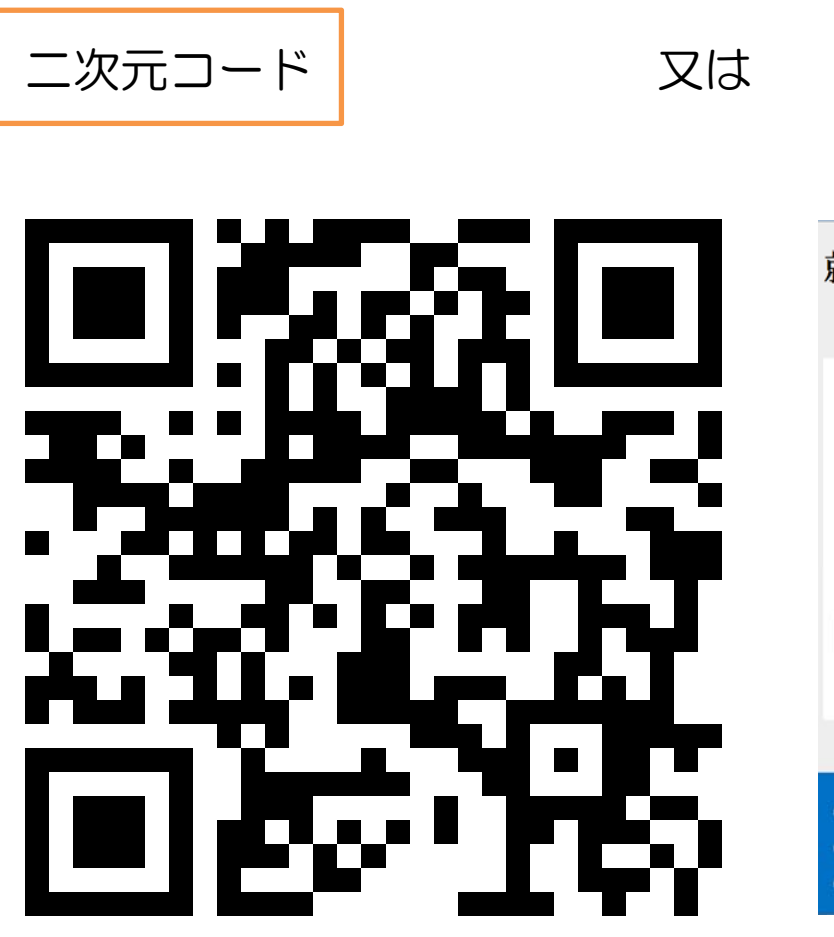

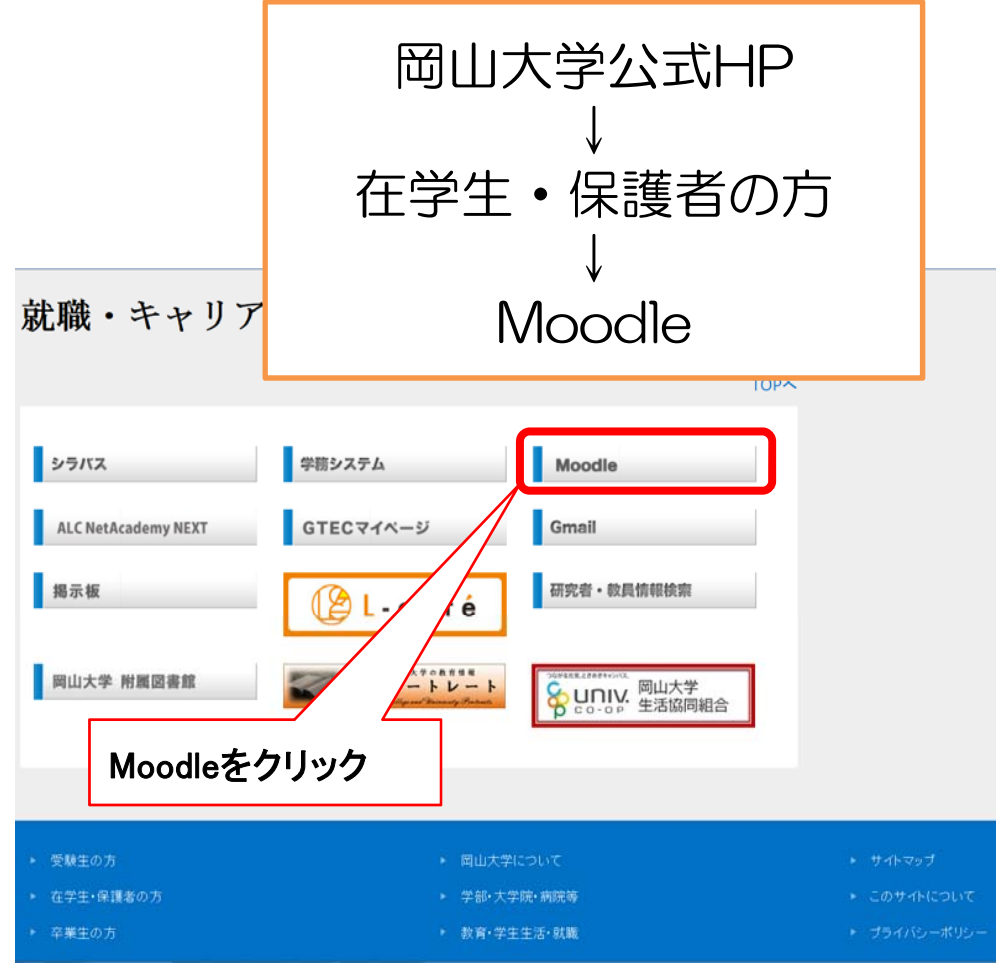

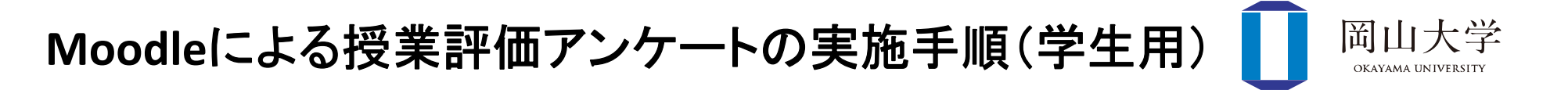

## 2. 「ログイン」をクリックし、自分の岡大ID とパスワード を入力し、「Login」をクリック

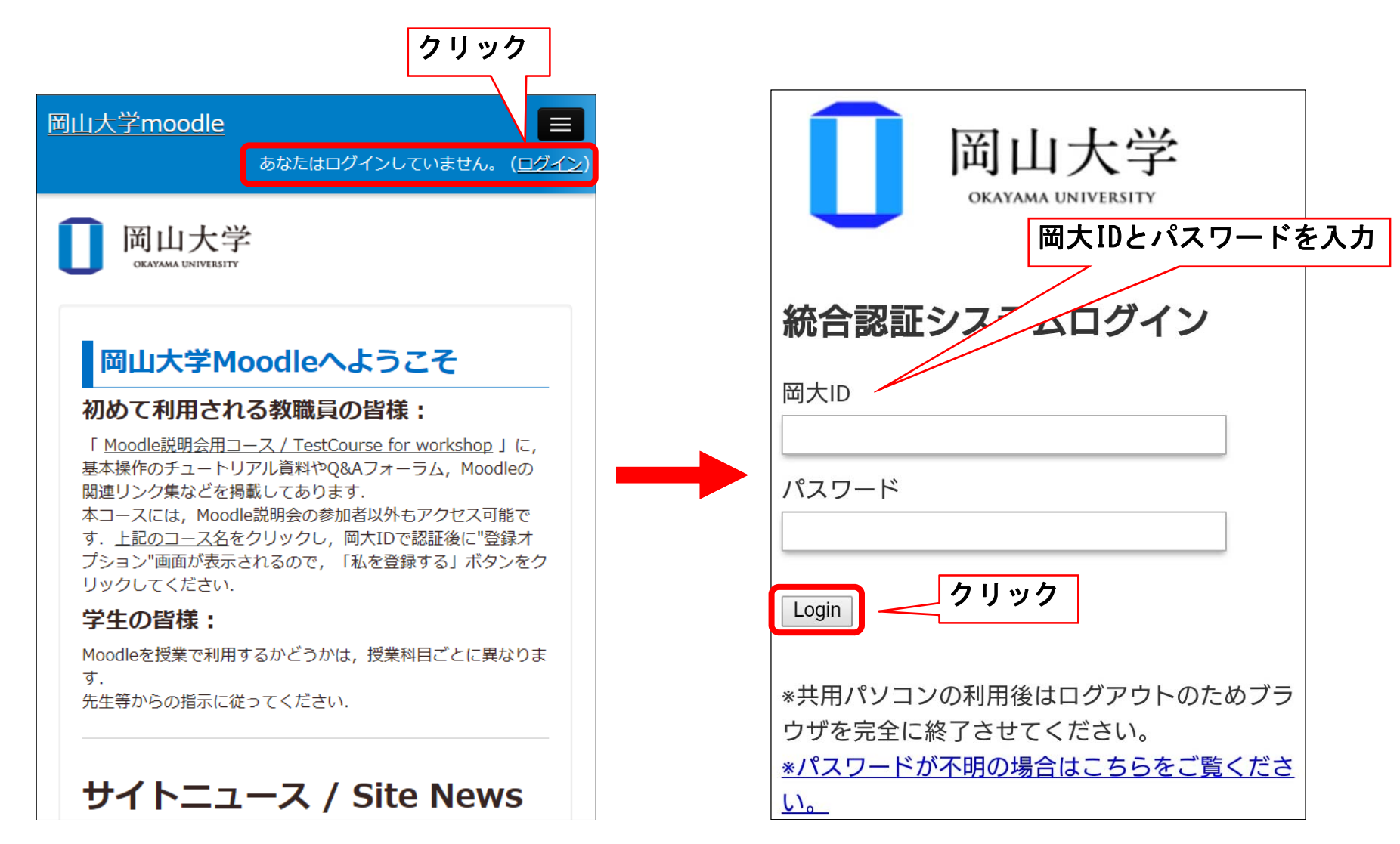

## Moodleによる授業評価アンケートの実施手順(学生用)

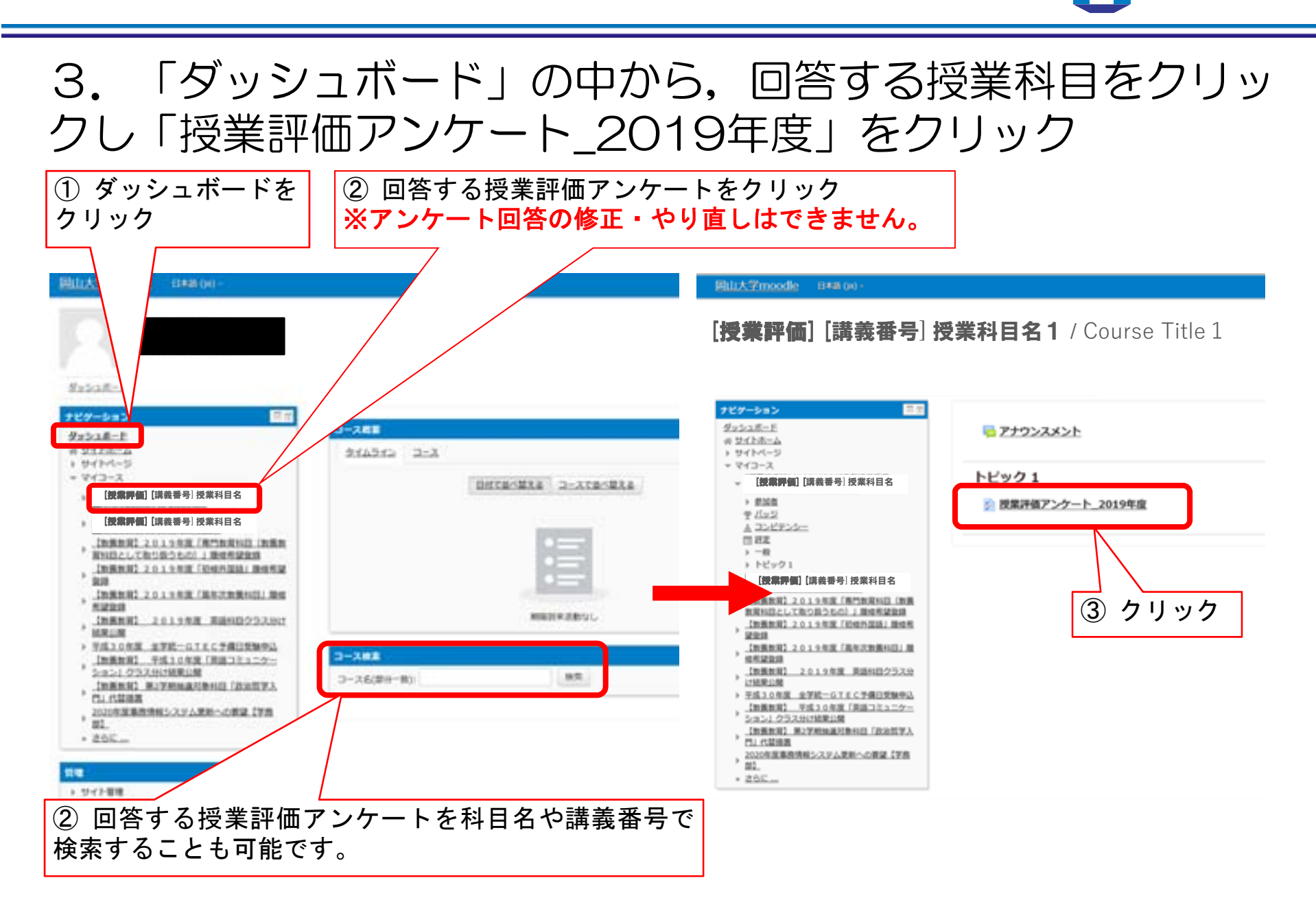

岡山大学

OKAYAMA UNIVERSITY

## Moodleによる授業評価アンケートの実施手順(学生用)

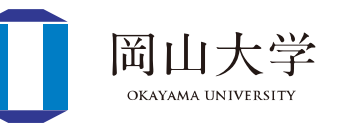

4. 以下の画面が表示されるので、アンケートに回答し、 最後に「回答を送信する」をクリック

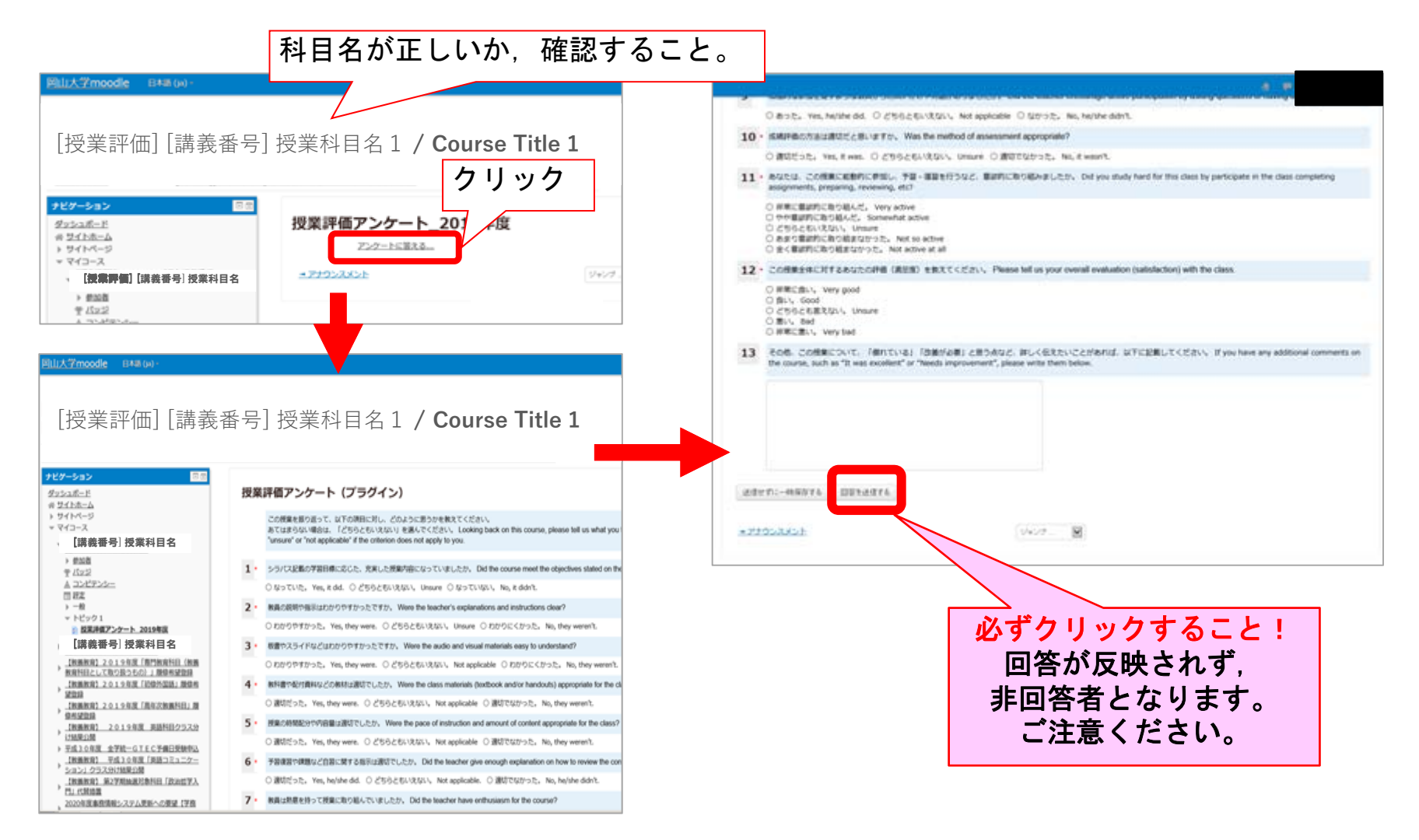